# 使用 CSD、DAP 和 AnyConnect 4.0 配置 ASA VPN 安全评估

# 目录

简介 <u>先决条件</u> 要求 使用的组件 配置 网络图 **ASA** 步骤1.基本SSL VPN配置 步骤2. CSD安装 步骤3. DAP策略 ISE 验证 CSD和AnyConnect调配 AnyConnect VPN会话与状态 — 不合规 AnyConnect VPN会话与状态 — 兼容 故障排除 AnyConnect DART 相关信息

# 简介

本文档介绍如何对自适应安全设备 (ASA) 上终止的远程 VPN 会话执行安全评估。 安全评估由 ASA使用带HostScan模块的思科安全桌面(CSD)本地执行。在建立VPN会话后,允许合规站点进行 完全网络访问,而不合规站点的网络访问有限。

此外,还显示CSD和AnyConnect 4.0调配流。

# 先决条件

## 要求

Cisco 建议您了解以下主题:

- Cisco ASA VPN配置
- Cisco AnyConnect 安全移动客户端

## 使用的组件

本文档中的信息基于以下软件和硬件版本:

- Microsoft Windows 7
- Cisco ASA 9.3版或更高版本
- •思科身份服务引擎(ISE)软件,版本1.3及更高版本
- Cisco AnyConnect安全移动客户端4.0版及更高版本
- CSD 3.6版或更高版本

本文档中的信息都是基于特定实验室环境中的设备编写的。本文档中使用的所有设备最初均采用原 始(默认)配置。如果您的网络处于活动状态,请确保您了解所有命令的潜在影响。

## 配置

#### 网络图

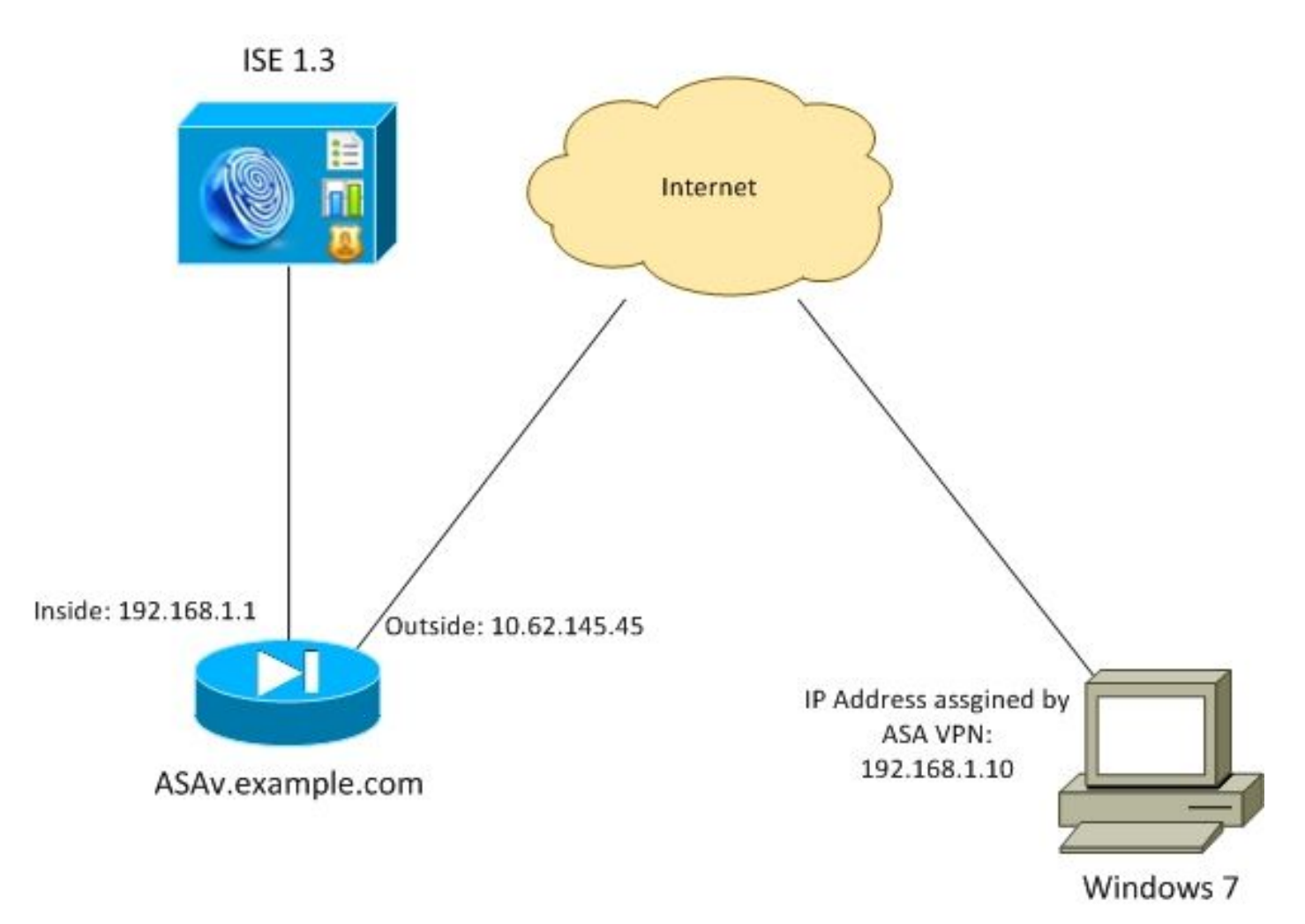

公司政策如下:

- ●具有文件c:∖test.txt(兼容)的远程VPN用**户必**须具有对公司内部资源的完全网络访问权限
- 没有文件**c:\test.txt**(不合规)的远程VPN用户必须对公司内部资源进行有限的网络访问:仅提 供对补救服务器1.1.1.1的访问。

文件存在是最简单的例子。可以使用任何其他条件(防病毒、反间谍软件、进程、应用、注册表 )。

流程如下:

远程用户未安装AnyConnect。他们访问CSD和AnyConnect调配的ASA网页(以及VPN配置文件)

- 通过AnyConnect连接后,不合规用户便可进行有限的网络访问。匹配名为FileNotExists的动态 访问策略(DAP)。
- 用户执行补救(手动安装文件c:\test.txt)并再次与AnyConnect连接。此时,提供完全网络访问(匹配名为FileExists的DAP策略)。

HostScan模块可手动安装在终端上。示例文件(hostscan-win-4.0.00051-pre-deploy-k9.msi)在思科 在线连接(CCO)上共享。 但是,它也可能从ASA推送。HostScan是CSD的一部分,可从ASA进行 调配。本例中使用第二种方法。

对于AnyConnect(3.1及更低版本)的较旧版本,CCO上有单独的软件包(例如

:hostscan\_3.1.06073-k9.pkg),可以单独在ASA上配置和调配(使用**csd hostscan image**命令) — 但该选项对于AnyConnect版本4.0已不存在。

### ASA

#### 步骤1.基本SSL VPN配置

#### ASA预配置了基本远程VPN访问(安全套接字层(SSL)):

webvpn enable outside no anyconnect-essentials anyconnect image disk0:/anyconnect-win-4.0.00051-k9.pkg 1 anyconnect enable tunnel-group-list enable group-policy AllProtocols internal group-policy AllProtocols attributes vpn-tunnel-protocol ikev1 ikev2 ssl-client ssl-clientless tunnel-group TAC type remote-access tunnel-group TAC general-attributes address-pool POOL authentication-server-group ISE3 default-group-policy AllProtocols tunnel-group TAC webvpn-attributes group-alias TAC enable ip local pool POOL 192.168.1.10-192.168.1.20 mask 255.255.255.0 aaa-server ISE3 protocol radius aaa-server ISE3 (inside) host 10.1.1.100

#### AnyConnect软件包已下载并使用。

#### 步骤2. CSD安装

key \*\*\*\*\*

随后的配置使用自适应安全设备管理器(ASDM)执行。需要下载CSD软件包,以便闪存并从配置中 获取参考,如图所示。

| Home 🦓 Configuration 🔯 Monitori                                                                                                    | ring 🔚 Save 🔇 Refresh 🔇 Back 🚫 Forward 🢡 Help                                                                               |                      |
|----------------------------------------------------------------------------------------------------|----------------------------------------------------------------------------------------------------|----------------------|
| Device List 🗗 🖗 🗡                                                                                                    | Configuration > Remote Access VPN > Secure Desktop Manager > Setup                                                          |                      |
| Add      Delete      Connect      Find:     Go     10.48.67.158:8443      10.48.67.229:444      10.62.145.45:8443                                                                             | Secure Desktop Image<br>Update Cisco Secure Desktop.<br>Location: disk0:/csd_3.6.6249-k9.pkg Bri<br>V Enable Secure Desktop | owse Flash<br>Upload |
| 10.62.97.56:8443     192.168.11.250:444     192.168.111.10:444  Remote Access VPN     □                                                                                                    |                                                                                                    | Uninstall            |
| Introduction  Network (Client) Access  Clientless SSL VPN Access  AAA/Local Users  Host Scan Image  Secure Desktop Manager  Secure Desktop Manager  Secure Desktop Customization  K Host Scan |                                                                                                    |                      |

如图所示,如果不启用Secure Desktop,则无法在DAP策略中使用CSD属性。

| Tage Add Endpo  | oint Attribute  |                                                                                                    | 8 |
|-----------------|-----------------|----------------------------------------------------------------------------------------------------|---|
| Endpoint Attrib | oute Type: File | -                                                                                                    |   |
| Posture Status  | s: 💻 🗸          |                                                                                                    |   |
|                 | 🔁 Warning       |                                                                                                    |   |
|                 | Â               | Cisco Secure Desktop (CSD) is not enabled. CSD must be enabled to configure File<br>endpoint attributes.<br>To enable CSD, go to Configuration > Remote Access VPN >Secure Desktop<br>Manager > Setup. |   |
|                 |                 | OK                                                                                                    |   |
|                 |                 | OK Cancel Help                                                                                                    |   |

启用CSD后,Secure Desktop Manager下会显示多个选项。

**注意:**请注意,其中一些已弃用。有关已弃用功能的详细信息,请参阅:<u>安全桌面(Vault)、缓</u> <u>存清理器、按键记录器检测和主机仿真检测的功能弃用通知</u>

HostScan仍完全受支持,新的基本HostScan规则已添加。如图所**示,**已验证c:\test.txt的存在。

| Home 🖓 Configuration 📴 Monitorin                                                                                                    | ng 🔚 Save 🔇 Refresh 🔇 Back 🌔                                                                               | Forward 🦻 Help                                                   |                                                    | CISCO                              |
|----------------------------------------------------------------------------------------------------|----------------------------------------------------------------------------------------------------|------------------------------------------------------------------|----------------------------------------------------|------------------------------------|
| Device List □ ₽ ×                                                                                                    | Configuration > Remote Access VPN :                                                                        | Secure Desktop Manager > Host                                    | t Scan                                             |                                    |
| Add Delete Connect Find:     Go     10.48.67.158:8443     10.48.67.229:444     10.62.97.56:8443     10.62.97.56:8443     10.62.97.56:8443     10.62.97.56:8443     10.62.97.56:8443                                                                                                | Host Scan<br>Create entries to be scanned on the<br>information can be configured under<br>Basic Host Scan | endpoint system. The scanned informat<br>Dymamic Access Policies | ion will then be stored in the endpoint attribute. | Access policies using the endpoint |
| Remote Access VPH -2 0                                                                                                    | Туре                                                                                                    | D                                                                | Info                                               |                                    |
| Introduction     Network (Client) Access     Clientless SSL VPN Access     Clientless SSL VPN Access     AAA/Local Users     Host Scan Image     Secure Desktop Manager     Secure Desktop Customization     Secure Desktop Customization     Nost Scan     Certificate Management | Edit File Scan<br>Endpoint ID: 1<br>File Path: c:\test.tb<br>OK                                            | t<br>Cancel                                                      | c:/best.bxt                                        | Add V<br>Edit<br>Delete            |
| Device Setup     Device Setup     Frewal <u>Remote Access VPN     </u>                                                                                                    | Host Scan Extensions<br>Advanced Endpoint Assessment<br>Endpoint Assessment ver 3.6.62                     | ver 3.6.6259.2<br>59.2                                           |                                                    | Configure                          |

#### 此外,还会添加其他高级终端评估规则,如图所示。

| rus                                                                                    |                                           |                                  |               |
|----------------------------------------------------------------------------------------|-------------------------------------------|----------------------------------|---------------|
| Vendor                                                                                 | Product                                   | Note                             |               |
| Symantec Corp.                                                                         | Norton AntiVirus 20.x                     |                                  | Delete        |
|                                                                                        |                                           |                                  | Delete        |
| Force File System Protecti                                                             | on                                        |                                  |               |
| Enco Visue Definitione Llov                                                            | date                                      |                                  |               |
|                                                                                        |                                           |                                  |               |
|                                                                                        |                                           |                                  |               |
| if not updated in last                                                                 | days                                      |                                  |               |
| if not updated in last                                                                 | days                                      |                                  |               |
| if not updated in last                                                                 | days                                      |                                  |               |
| if not updated in last                                                                 | days                                      |                                  |               |
| if not updated in lastnal Firewall                                                     | days Product                              | Note                             | Add           |
| if not updated in last<br>nal Firewall<br>Vendor<br>Microsoft Corp.                    | days Product Microsoft Windows Firewall 7 | Note<br>Supports firewall rules  | Add           |
| if not updated in last<br>nal Firewall<br>Vendor<br>Microsoft Corp.                    | days Product Microsoft Windows Firewall 7 | Note<br>Supports firewall rules  | Add<br>Delete |
| if not updated in last                                                                 | Product<br>Microsoft Windows Firewall 7   | Note<br> Supports firewall rules | Add<br>Delete |
| if not updated in last nal Firewall Vendor Microsoft Corp. Firewall Action: None       | days Product Microsoft Windows Firewall 7 | Note<br>Supports firewall rules  | Add<br>Delete |
| if not updated in last nal Firewall Vendor Microsoft Corp. Firewall Action: None Rules | Product<br>Microsoft Windows Firewall 7   | Note<br>Supports firewall rules  | Add<br>Delete |

该模块检查是否存在Symantec Norton AntiVirus 20.x和Microsoft Windows Firewall 7。状态模块 (HostScan)检查这些值,但不会实施(DAP策略不验证是否)。

#### 步骤3. DAP策略

DAP策略负责将HostScan收集的数据用作条件,并因此将特定属性应用到VPN会话。要从ASDM创 建DAP策略,请导航到Configuration > Remote Access VPN > Clientless SSL VPN Access > Dynamic Access Policies,如图所示。

| Home 🖧 Configuration [ Mo                                                                                                    | nitoring 🔚 Save                                      | 🚱 Refresh 🔇 Back                                                                                                    | 🕑 Forward 💡 Help                                                                                    |                                                                    |                                                                          | CISCO                                        |
|----------------------------------------------------------------------------------------------------|------------------------------------------------------|----------------------------------------------------------------------------------------------------|----------------------------------------------------------------------------------------------------|--------------------------------------------------------------------|--------------------------------------------------------------------------|----------------------------------------------|
| Device List 🗇 🖗 🔅                                                                                                    | Configural                                           | ion > Remote Access VP                                                                                                    | N > Clientless SSL VPII Access                                                                      | s > Dynamic Access Policies                                        |                                                                          | [                                            |
| Add      Delete      Connect      Find:     Go     Go     10.48.67.158:8443     10.48.67.229:444     J10.62.145.45:8443                                                                                                    | Configure D<br>For IPsec<br>resources<br>policies ar | ynamic Access Policies<br>, AnyConnect Client, Clienties<br>a user is authorized to acces<br>e matched, the ASA will enfo | ss SSL VPN, and Cut-Through-Pro<br>s. All policies in the table below a<br>roe the DftAccessPolicy. | xy sessions, you can configure<br>re evaluated for matching criter | dynamic access policies (DAP) that<br>on during session establishment. \ | define which network<br>When none of the DAP |
| ■ 10.62.97.56:8443<br>■ 192.168.11.250:444                                                                                                    | + ACL Prio                                           | rity Name                                                                                                    | Network ACL List                                                                                    | Webtype ACL List                                                   | Description                                                              | Add                                          |
| Remote Access VPN                                                                                                    | P 0                                                  | FileNotExists<br>FileEvists                                                                                               | AGL1                                                                                                |                                                                    |                                                                          | Edit                                         |
| Introduction     Network (Clent) Access     Clentiess SSL VPN Access     Connection Profiles     Portal     VOI Access     Group Policies     Advanced     Advanced     Advanced     Marka Access Policies     Host Scan Image     Host Scan Image     Marka Searce Deskton Mananer | * -                                                  | DftAccessPolicy                                                                                                    |                                                                                                    |                                                                    |                                                                          | Delete                                       |

# 第一个策略(FileExists)检查已配置的VPN配置文件使用的隧道组名称(为清楚起见,已省略VPN配置文件配置)。 然后,如图所示,对文**件c:\test.txt**执行其他检查。

| licy Name: File                                                    | Exists                                                                                              |                                                                              |                                                                  |                                               |                                                                    |                                                 |
|--------------------------------------------------------------------|----------------------------------------------------------------------------------------------------|------------------------------------------------------------------------------|------------------------------------------------------------------|-----------------------------------------------|--------------------------------------------------------------------|-------------------------------------------------|
| scription:                                                         |                                                                                                    |                                                                              |                                                                  |                                               | ACL Priority: 0                                                    |                                                 |
| election Criter<br>Define the AA<br>below and ev<br>specify the lo | ia<br>A and endpoint attribute<br>ery endpoint attribute<br>gical expression text.                  | utes used to select this ac<br>has been satisfied. These                     | cess policy. A policy is<br>attributes can be cre                | used when a user's ated using the table       | authorization attributes match t<br>s below and/or by expanding th | he AAA attribute criter<br>e Advanced option to |
| AAA Attribu                                                        | te Ope                                                                                              | Attributes values •                                                          | Add                                                              | Endpoint ID                                   | Name/Operation/Value                                               | Add                                             |
| cisco.tunnelg                                                      | roup =                                                                                              | TAC                                                                          | Edit                                                             | file.1                                        | exists = true                                                      | Edit                                            |
|                                                                    |                                                                                                    |                                                                              | Delete                                                           |                                               |                                                                    | Delete                                          |
|                                                                    |                                                                                                    |                                                                              | Delete                                                           |                                               |                                                                    | Delete                                          |
|                                                                    |                                                                                                    |                                                                              |                                                                  |                                               |                                                                    | Logical C                                       |
| Advanced                                                           |                                                                                                    |                                                                              | -                                                                |                                               |                                                                    |                                                 |
| ccess/Authori<br>Configure acc<br>group-policy I<br>that are not s | zation Policy Attribute:<br>ess/authorization attri<br>tierarchy. The resultin<br>pecified in DAP). | s<br>butes for this policy. Attri<br>g VPN authorization policy<br>Bookmarks | bute values specified<br>is an aggregation of [<br>Access Method | here will override the<br>DAP attributes, AAA | se values obtained from the AA<br>attributes, and group-policy hie | A system and the<br>rarchy attributes (tho:     |
| Action                                                             | Net                                                                                                 | work ACL Filters (client)                                                    | Access Method                                                    | Webture AC                                    | Ellers (clastiass)                                                 | Eurotione                                       |
| Accon                                                              |                                                                                                    |                                                                              |                                                                  | Webtype Ac                                    | c rivers (ciencess)                                                | Functions                                       |
|                                                                    |                                                                                                    |                                                                              |                                                                  | Network ACL                                   | 5                                                                  |                                                 |
| ACL1                                                               |                                                                                                    | -                                                                            | Add>>                                                            |                                               |                                                                    |                                                 |
|                                                                    |                                                                                                    | Manage                                                                       |                                                                  |                                               |                                                                    |                                                 |
|                                                                    |                                                                                                    | manage                                                                       | Delete                                                           |                                               |                                                                    |                                                 |

因此,不使用默认设置执行任何操作以允许连接。不使用ACL — 提供完全网络访问。

文件检查的详细信息如图所示。

| 📴 Edit Endpoint    | Attribute    |                        | ×    |
|--------------------|--------------|------------------------|------|
| Endpoint Attribute | e Type: File |                        |      |
|                    | Exists       | Does not exist         |      |
| Endpoint ID:       | 1            |                        |      |
|                    | c:\test.txt  |                        |      |
| Last Update:       | < -          |                        | days |
| Checksum:          | = 👻          |                        |      |
|                    |              | Compute CRC32 Checksum |      |
|                    |              | ·                      |      |
|                    |              |                        |      |
|                    | ок           | Cancel Help            |      |

## 第二个策略(FileNotExists)类似 — 但此时间条件是**如果文件不存在,**如图所示。

| y Name:                                        | FileNotExists                                                                            |                                                                                   |                            |                                                   |                                               |                                                                  |                                                 |
|------------------------------------------------|------------------------------------------------------------------------------------------|-----------------------------------------------------------------------------------|----------------------------|---------------------------------------------------|-----------------------------------------------|------------------------------------------------------------------|-------------------------------------------------|
| ription:                                       |                                                                                          |                                                                                   |                            |                                                   |                                               | ACL Priority: 0                                                  |                                                 |
| ection C<br>efine the<br>elow and<br>pecify th | iriteria<br>e AAA and endpoi<br>d every endpoint a<br>ne logical expressio               | nt attributes used to select<br>attribute has been satisfied<br>on text.          | t this acce<br>I. These a  | ss policy. A policy is a<br>ttributes can be crea | used when a user's<br>ted using the tables    | authorization attributes match<br>below and/or by expanding t    | the AAA attribute crit<br>he Advanced option to |
| User has                                       | ANY of the follow                                                                        | ing AAA Attributes values.                                                        | ·· •                       |                                                   | and the following en                          | dpoint attributes are satisfied                                  | l.                                              |
| AAA Att                                        | ribute                                                                                   | Operation/Value                                                                   |                            | Add                                               | Endpoint ID                                   | Name/Operation/Value                                             | Add                                             |
| cisco, tun                                     | nelgroup                                                                                 | = TAC                                                                             |                            | Edit                                              | file.1                                        | exists != true                                                   | Edit                                            |
|                                                |                                                                                          |                                                                                   |                            | Delete                                            |                                               |                                                                  | Delet                                           |
|                                                |                                                                                          |                                                                                   |                            |                                                   |                                               |                                                                  | Logical                                         |
| ess/Aut<br>onfigure<br>oup-pol                 | thorization Policy A<br>e access/authoriza<br>licy hierarchy. The<br>not specified in DA | thributes<br>tion attributes for this polic<br>resulting VPN authorization<br>P). | :y. Attribu<br>n policy is | te values specified h<br>an aggregation of D      | ere will override tho<br>AP attributes, AAA : | se values obtained from the A<br>attributes, and group-policy hi | AA system and the<br>erarchy attributes (th     |
| P                                              | Port Forwarding Lis                                                                      | ts Bookmarks                                                                      |                            | Access Method                                     | AnyConnect                                    | AnyConnect                                                       | Custom Attributes                               |
| Activ                                          | ion                                                                                      | Network ACL Filters (d                                                            | lient)                     |                                                   | Webtype AC                                    | Filters (dientless)                                              | Functions                                       |
| Aco                                            |                                                                                          |                                                                                   |                            |                                                   |                                               |                                                                  |                                                 |
| Acti                                           |                                                                                          |                                                                                   |                            |                                                   | Network ACLs                                  |                                                                  |                                                 |

结果配置了访问列表ACL1。这适用于不合规的VPN用户,并提供有限的网络访问。

两个DAP策略都推送**AnyConnect客**户端访问,如图所示。

Access/Authorization Policy Attributes Configure access/authorization attributes for this policy. Attribute values specified here will override those values obtained from the AAA system and the group-policy hierarchy. The resulting VPN authorization policy is an aggregation of DAP attributes, AAA attributes, and group-policy hierarchy attributes (those that are not specified in DAP). Action Network ACL Filters (dient) Webtype ACL Filters (clientless) Functions Access Method Port Forwarding Lists Bookmarks AnyConnect AnyConnect Custom Attributes Access Method: O Unchanged AnyConnect Client Web-Portal Both-default-Web-Portal Both-default-AnyConnect Client

## ISE

ISE用于用户身份验证。只能配置网络设备(ASA)和正确的用户名(cisco)。本文未涵盖该部分。

# 验证

使用本部分可确认配置能否正常运行。

### CSD和AnyConnect调配

最初,用户未调配AnyConnect客户端。用户也不符合策略(文**件c:\test.txt**不存在)。 输入 <u>https://10.62.145.45</u>,然后立即重定向用户进行CSD安装,如图所示。

| Cisco                                                                                                    | Secure Desktop                                                                                                    |  |
|----------------------------------------------------------------------------------------------------|----------------------------------------------------------------------------------------------------|--|
| WebLaunch  Platform Detection                                                                                         | Using ActiveX for Installation<br>Launching Cisco Secure Desktop.<br>If the software does not start properly, <u>Click here</u> to |  |
| <ul> <li>ActiveX</li> <li>Java Detection</li> <li>- Sun Java</li> <li>- WebLaunch</li> <li>- Access Denied</li> </ul> | end the session cleanly.                                                                                                    |  |
| <ul> <li>Critical Error</li> <li>Success</li> <li>Access Denied</li> </ul>                                            | Download                                                                                                    |  |

这可以通过Java或ActiveX实现。安装CSD后,将报告如图所示。

| Cisco Secure Desktop                                                     |                                                                                 |  |  |  |  |
|--------------------------------------------------------------------------|---------------------------------------------------------------------------------|--|--|--|--|
| WebLaunch                                                                | System Validated<br>Cisco Secure Desktop successfully validated your<br>system. |  |  |  |  |
| <ul> <li>Detection</li> <li>ActiveX</li> <li>- Java Detection</li> </ul> | Success. Reloading. Please wait                                                 |  |  |  |  |
| <ul> <li>✓ - Sun Java</li> <li>✓ - WebLaunch</li> </ul>                  |                                                                                 |  |  |  |  |
| <ul> <li>Access Denied</li> <li>Critical Error</li> </ul>                |                                                                                 |  |  |  |  |
| <ul> <li>Success</li> <li>- Access Denied</li> </ul>                     | Download                                                                        |  |  |  |  |

然后,如图所示,用户被重定向以进行身份验证。

| Login                                    |
|------------------------------------------|
| Please enter your username and password. |
| GROUP: TAC  USERNAME: PASSWORD:          |
| Login                                    |

如果成功,则部署AnyConnect和已配置的配置文件 — 同样,也可使用ActiveX或Java,如图所示。

| ili،،ا،، AnyC<br>cisco                          | onnect Secure Mobility Client                                                            |
|-------------------------------------------------|------------------------------------------------------------------------------------------|
| NebLaunch                                       | Using ActiveX for Installation                                                           |
|                                                 | Launching Cisco AnyConnect Secure Mobility Client.                                       |
| <ul> <li>Platform</li> <li>Detection</li> </ul> | If the software does not start properly, <u>Click here</u> to end<br>the session cleanly |
| - ActiveX                                       | AnyConnect Secure Mobility Client Downloader                                             |
| Java Detection                                  | Downloading AnyConnect Secure Mobility Client 4.0.00051.                                 |
| 🔄 - Java                                        | Time Left: 9 secs (672.0 KB of 3.34 MB copied)                                           |
| - Download                                      |                                                                                          |
| Connected                                       | Cancel                                                                                   |
|                                                 | Help Download                                                                            |

而且,VPN连接已建立,如图所示。

| cisco AnyConnect Secure Mobility Client          |                                                                                           |  |  |  |  |
|--------------------------------------------------|-------------------------------------------------------------------------------------------|--|--|--|--|
| 🔦 WebLaunch                                      | Using ActiveX for Installation                                                            |  |  |  |  |
| ✓ Platform<br>Detection                          | If the software does not start properly, <u>Click here</u> to end<br>the session cleanly. |  |  |  |  |
| - ActiveX                                        | AnyConnect Secure Mobility Client Downloader                                              |  |  |  |  |
| <ul> <li>Java Detection</li> <li>Java</li> </ul> | Please wait while the VPN connection is established                                       |  |  |  |  |
| - Download                                       |                                                                                           |  |  |  |  |
| - Connected                                      |                                                                                           |  |  |  |  |
|                                                  | Help Download                                                                             |  |  |  |  |

AnyConnect的第一步是执行状态检查(HostScan)并将报告发送到ASA,如图所示。

| 🕙 Cisco AnyCo | nnect Secure Mobility Client                   |   |         | ×              |
|---------------|------------------------------------------------|---|---------|----------------|
|               | VPN:<br>Posture Assessment: Initiating<br>asav | Ţ | Connect |                |
| Limited Acces | s - DNS Failure                                |   |         |                |
| <b>\$</b> (i) |                                                |   |         | diale<br>cisco |

然后,AnyConnect对VPN会话进行身份验证并完成。

## AnyConnect VPN会话与状态 — 不合规

当您与AnyConnect建立新的VPN会话时,第一步是如前面屏幕截图所示的状态(HostScan)。然后 ,进行身份验证并建立VPN会话,如图所示。

| 🕙 Cisco                                                                            | AnyConnect     | 10.62.145.45                 |                  |  |  |
|------------------------------------------------------------------------------------|----------------|------------------------------|------------------|--|--|
|                                                                                    | Please enter   | your username and password.  |                  |  |  |
| _                                                                                  | Group:         | TAC                          |                  |  |  |
|                                                                                    | Username:      | cisco                        |                  |  |  |
|                                                                                    | Password:      | ******                       |                  |  |  |
|                                                                                    |                |                              |                  |  |  |
|                                                                                    |                | OK Cancel                    |                  |  |  |
| S Cisco                                                                            | AnyConnec      | t Secure Mobility Client 📃 💷 | 8                |  |  |
| VPN:         Please enter your username and password.         asav         Connect |                |                              |                  |  |  |
| Limite                                                                             | ed Access - DN | IS Failure                   |                  |  |  |
| <b>\$</b>                                                                          | <b>i</b>       |                              | altalta<br>cisco |  |  |

%ASA-7-716603: Received 4 KB Hostscan data from IP <10.61.87.251> 然后执行用户身份验证:

%ASA-6-113004: AAA user authentication Successful : server = 10.62.145.42 : user = cisco 并启动该VPN会话的授权。启用"debug dap trace 255"后,将返回有关c:\test.txt文件存在的信息:

DAP\_TRACE[128]: dap\_install\_endpoint\_data\_to\_lua:endpoint.file["1"].exists="false"
DAP\_TRACE: endpoint.file["1"].exists = "false"
DAP\_TRACE[128]: dap\_install\_endpoint\_data\_to\_lua:endpoint.file["1"].path="c:\test.txt"
DAP\_TRACE: endpoint.file["1"].path = "c:\\test.txt"
此外,有关Microsoft Windows防火墙的信息:

#### DAP\_TRACE[128]: dap\_install\_endpoint\_data\_to\_lua:endpoint.fw["MSWindowsFW"].exists="false" DAP\_TRACE: endpoint.fw["MSWindowsFW"].exists = "false" DAP\_TRACE[128]: dap\_install\_endpoint\_data\_to\_lua:endpoint.fw["MSWindowsFW"].description="Microsoft Windows Firewall" DAP\_TRACE: endpoint.fw["MSWindowsFW"].description = "Microsoft Windows Firewall" DAP\_TRACE[128]: dap\_install\_endpoint\_data\_to\_lua:endpoint.fw["MSWindowsFW"].version="7"

DAP\_TRACE: endpoint.fw["MSWindowsFW"].version = "7" DAP\_TRACE[128]: dap\_install\_endpoint\_data\_to\_lua:endpoint.fw["MSWindowsFW"].enabled="failed" DAP\_TRACE: endpoint.fw["MSWindowsFW"].enabled = "failed"

和Symantec AntiVirus(根据之前配置的HostScan高级终端评估规则)。

因此,DAP策略匹配:

DAP\_TRACE: Username: cisco, **Selected DAPs: ,FileNotExists** 该策略强制使用AnyConnect,并应用访问列表ACL1,该ACL1为用户提供受限的网络访问(不符合 公司策略):

endpoint.anyconnect.clientversion = "4.0.00051"; endpoint.anyconnect.platform = "win"; endpoint.anyconnect.devicetype = "innotek GmbH VirtualBox"; endpoint.anyconnect.platformversion = "6.1.7600 "; endpoint.anyconnect.deviceuniqueid = "A1EDD2F14F17803779EB42C281C98DD892F7D34239AECDBB3FEA69D6567B2591"; endpoint.anyconnect.macaddress["0"] = "08-00-27-7f-5f-64"; endpoint.anyconnect.useragent = "AnyConnect Windows 4.0.00051"; 因此,VPN会话处于启用状态,但网络访问受限: Session Type: AnyConnect Detailed

Username : cisco Index : 4 Assigned IP : 192.168.1.10 Public IP : 10.61.87.251 Protocol : AnyConnect-Parent SSL-Tunnel DTLS-Tunnel License : AnyConnect Premium Encryption : AnyConnect-Parent: (1)none SSL-Tunnel: (1)RC4 DTLS-Tunnel: (1)AES128 Hashing : AnyConnect-Parent: (1)none SSL-Tunnel: (1)SHA1 DTLS-Tunnel: (1)SHA1 Bytes Tx : 11432 Bytes Rx : 14709 Pkts Tx : 8 Pkts Rx : 146 Pkts Tx Drop : 0 Pkts Rx Drop : 0 Group Policy : AllProtocols Tunnel Group : TAC Login Time : 11:58:54 UTC Fri Dec 26 2014 Duration : 0h:07m:54s Inactivity : 0h:00m:00s VLAN Mapping : N/A VLAN : none Audt Sess ID : 0add006400004000549d4d7e Security Grp : none AnyConnect-Parent Tunnels: 1 SSL-Tunnel Tunnels: 1 DTLS-Tunnel Tunnels: 1 AnyConnect-Parent: Tunnel ID : 4.1 Public IP : 10.61.87.251 Encryption : none Hashing : none TCP Src Port : 49514 TCP Dst Port : 443 Auth Mode : userPassword Idle Time Out: 30 Minutes Idle TO Left : 22 Minutes Client OS : win Client OS Ver: 6.1.7600 Client Type : AnyConnect Client Ver : Cisco AnyConnect VPN Agent for Windows 4.0.00051 : 5716 Bytes Rx : 764 Bytes Tx : 4 Pkts Tx Pkts Rx : 1 Pkts Tx Drop : 0 Pkts Rx Drop : 0 SSL-Tunnel: Tunnel ID : 4.2 Assigned IP : 192.168.1.10 Encryption : RC4 Encapsulation: TLSv1.0 Public IP : 10.61.87.251 : SHA1 Hashing Encapsulation: TLSv1.0 TCP Src Port : 49517 Auth Mode : userPassword TCP Dst Port : 443 Idle Time Out: 30 Minutes Idle TO Left : 22 Minutes Client OS : Windows Client Type : SSL VPN Client Client Ver : Cisco AnyConnect VPN Agent for Windows 4.0.00051 : 5716 Bytes Rx : 2760 Bytes Tx : 4 : 12 Pkts Tx Pkts Rx Pkts Tx Drop : 0 Pkts Rx Drop : 0 Filter Name : ACL1 DTLS-Tunnel: Tunnel ID : 4.3 Assigned IP : 192.168.1.10 Encryption : AES128 Public IP : 10.61.87.251 : SHA1 Hashing Encapsulation: DTLSv1.0 UDP Src Port : 52749 UDP Dst Port : 443 Auth Mode : userPassword Idle TO Left : 24 Minutes Idle Time Out: 30 Minutes Client OS : Windows Client Type : DTLS VPN Client Client Ver : Cisco AnyConnect VPN Agent for Windows 4.0.00051

|   | Bytes Tx                            | : | 0    | Bytes Rx     | :   | 11185 |
|---|-------------------------------------|---|------|--------------|-----|-------|
|   | Pkts Tx                             | : | 0    | Pkts Rx      | :   | 133   |
|   | Pkts Tx Drop                        | : | 0    | Pkts Rx Drop | ; ; | 0     |
|   | Filter Name                         | : | ACL1 |              |     |       |
|   |                                     |   |      |              |     |       |
| Z | ASAv2# <b>show access-list ACL1</b> |   |      |              |     |       |

access-list ACL1; 1 elements; name hash: 0xe535f5fe access-list ACL1 line 1 extended permit ip any host 1.1.1.1 (hitcnt=0) 0xe6492cbf

AnyConnect历史记录显示安全评估流程的详细步骤:

```
12:57:47
           Contacting 10.62.145.45.
12:58:01 Posture Assessment: Required for access
12:58:01 Posture Assessment: Checking for updates...
12:58:02 Posture Assessment: Updating...
12:58:03 Posture Assessment: Initiating...
12:58:13 Posture Assessment: Active
          Posture Assessment: Initiating...
12:58:13
          User credentials entered.
12:58:37
12:58:43 Establishing VPN session...
12:58:43 The AnyConnect Downloader is performing update checks...
12:58:43 Checking for profile updates...
12:58:43 Checking for product updates...
12:58:43 Checking for customization updates...
          Performing any required updates...
12:58:43
12:58:43 The AnyConnect Downloader updates have been completed.
12:58:43 Establishing VPN session...
12:58:43 Establishing VPN - Initiating connection...
12:58:48 Establishing VPN - Examining system...
12:58:48 Establishing VPN - Activating VPN adapter...
12:58:52 Establishing VPN - Configuring system...
12:58:52 Establishing VPN...
         Connected to 10.62.145.45.
12:58:52
```

#### AnyConnect VPN会话与状态 — 兼容

创建c:\test.txt**文**件后,流程类似。启动新的AnyConnect会话后,日志将指示文件是否存在:

%ASA-7-734003: DAP: User cisco, Addr 10.61.87.251: Session Attribute endpoint.file["1"].exists="true" %ASA-7-734003: DAP: User cisco, Addr 10.61.87.251: Session Attribute endpoint.file["1"].path="c:\test.txt" 因此,使用了另一个DAP策略:

DAP\_TRACE: Username: cisco, **Selected DAPs: ,FileExists** 策略不强制任何ACL作为网络流量的限制。

会话处于Up状态,没有任何ACL(完全网络访问):

#### ASAv2# show vpn-sessiondb detail anyconnect

Session Type: AnyConnect Detailed

| Username   | :  | cisco        | Index     | : | 5            |
|------------|----|--------------|-----------|---|--------------|
| Assigned I | Р: | 192.168.1.10 | Public IP | : | 10.61.87.251 |

```
Protocol : AnyConnect-Parent SSL-Tunnel DTLS-Tunnel
License : AnyConnect Premium
Encryption : AnyConnect-Parent: (1)none SSL-Tunnel: (1)RC4 DTLS-Tunnel: (1)AES128
Hashing : AnyConnect-Parent: (1)none SSL-Tunnel: (1)SHA1 DTLS-Tunnel: (1)SHA1
Bytes Tx
           : 11432
                                     Bytes Rx : 6298
Pkts Tx : 8
                                     Pkts Rx : 38
Pkts Tx Drop : 0
                                     Pkts Rx Drop : 0
Group Policy : AllProtocols
                                    Tunnel Group : TAC
Login Time : 12:10:28 UTC Fri Dec 26 2014
Duration : 0h:00m:17s
Inactivity : 0h:00m:00s
VLAN Mapping : N/A
                                      VLAN
                                                 : none
Audt Sess ID : 0add006400005000549d5034
Security Grp : none
AnyConnect-Parent Tunnels: 1
SSL-Tunnel Tunnels: 1
DTLS-Tunnel Tunnels: 1
AnyConnect-Parent:
Tunnel ID : 5.1
 Public IP
             : 10.61.87.251
 Encryption : none
                                     Hashing : none
                                     TCP Dst Port : 443
 TCP Src Port : 49549
 Auth Mode : userPassword
 Idle Time Out: 30 Minutes
                                     Idle TO Left : 29 Minutes
 Client OS : win
 Client OS Ver: 6.1.7600
 Client Type : AnyConnect
 Client Ver    : Cisco AnyConnect VPN Agent for Windows 4.0.00051
 Bytes Tx : 5716
                                     Bytes Rx : 764
 Pkts Tx : 4
                                      Pkts Rx : 1
 Pkts Tx Drop : 0
                                      Pkts Rx Drop : 0
SSL-Tunnel:
Tunnel ID : 5.2

        Assigned IP
        : 192.168.1.10
        Public IP
        : 10.61.87.251

        Encryption
        : RC4
        Hashing
        : SHA1

Encryption : RC4
Encapsulation: TLSv1.0
                                     TCP Src Port : 49552
TCP Dst Port : 443Auth Mode: userPasswordIdle Time Out: 30 MinutesIdle TO Left : 29 Minutes
 Client OS : Windows
 Client Type : SSL VPN Client
 Client Ver : Cisco AnyConnect VPN Agent for Windows 4.0.00051
 Bytes Tx : 5716
                                     Bytes Rx : 1345
 Pkts Tx
            : 4
                                      Pkts Rx
                                                  : 6
 Pkts Tx Drop : 0
                                      Pkts Rx Drop : 0
DTLS-Tunnel:
 Tunnel ID : 5.3
 Assigned IP : 192.168.1.10 Public IP : 10.61.87.251
                                     Hashing : SHA1
Encryption : AES128 Hashing : SHA1
Encapsulation: DTLSv1.0 UDP Src Port : 54417
                                  Auth Mode : userPassword
Idle TO Left : 30 Minutes
 UDP Dst Port : 443
 Idle Time Out: 30 Minutes
 Client OS : Windows
 Client Type : DTLS VPN Client
 Client Ver    : Cisco AnyConnect VPN Agent for Windows 4.0.00051
Bytes Tx : 0
Pkts Tx : 0
                                       Bytes Rx : 4189
                                       Pkts Rx : 31
 Pkts Tx Drop : 0
                                       Pkts Rx Drop : 0
此外,Anyconnect报告HostScan空闲并等待下一个扫描请求:
```

13:10:15 Hostscan state idle
13:10:15 Hostscan is waiting for the next scan

注意:要进行重新评估,建议使用与ISE集成的状态模块。

# 故障排除

本部分提供了可用于对配置进行故障排除的信息。

## AnyConnect DART

AnyConnect提供诊断,如图所示。

| Status       Status                                                                                                    | S Cisco AnyConnect Secure Mobility Client                                                                                                    |             |
|----------------------------------------------------------------------------------------------------|----------------------------------------------------------------------------------------------------|-------------|
| Virtual Private Network (VPN)       Diagnostics         Preferences       Statistics       Route Details       Firewall       Message History         13:45:00       Contacting asav.       13:45:00       Contacting 10.62.145.45.         13:45:12       Posture Assessment: Required for access       13:45:21       Posture Assessment: Checking for updates         13:45:21       Posture Assessment: Initiating       13:45:31       Posture Assessment: Initiating         13:45:22       Posture Assessment: Initiating       13:45:31       Posture Assessment: Initiating         13:45:31       Posture Assessment: Initiating       13:45:31       Posture Assessment: Initiating         13:45:31       Posture Assessment: Initiating       13:45:41       Hostscan state idle         13:45:42       Destofing for the next scan       13:45:42       Establishing VPN session         13:45:42       Checking for product updates       13:45:42       Checking for customization updates         13:45:42       Checking for customization updates       13:45:42       Performing any required updates         13:45:42       Performing any required updates       13:45:42       Performing any required updates         13:45:42       Performing any required updates       13:45:45       Performing any required updates                                                                                                    | AnyConnect Secure Mobility Client                                                                                                    | 1           |
| Preferences       Statistics       Route Details       Firewall       Message History         13:45:00       Contacting asav.       13:45:09       Connection attempt has failed.         13:45:13       Contacting 10.62.145.45.       13:45:21       Posture Assessment: Required for access         13:45:21       Posture Assessment: Checking for updates       13:45:22       Posture Assessment: Initiating         13:45:21       Posture Assessment: Initiating       13:45:31       Posture Assessment: Initiating         13:45:22       Posture Assessment: Initiating       13:45:31       Posture Assessment: Active         13:45:31       Posture Assessment: Initiating       13:45:33       User oredentials entered.         13:45:35       User oredentials entered.       13:45:41       Hostscan state idle         13:45:42       The AnyConnect Downloader is performing update checks       13:45:42       Checking for profile updates         13:45:42       Checking for customization updates       13:45:42       Checking for customization updates       13:45:42         13:45:42       Performing any required updates       13:45:42       The AnyConnect Downloader updates have been completed.       13:45:47         13:45:47       Establishing VPN - Initiating connection       13:45:47       Establishing VPN - Examining system <t< th=""><th>Virtual Private Network (VPN)</th><th>Diagnostics</th></t<> | Virtual Private Network (VPN)                                                                                                    | Diagnostics |
| 13:45:00       Contacting asav.         13:45:09       Connection attempt has failed.         13:45:13       Contacting 10.62.145.45.         13:45:14       Posture Assessment: Required for access         13:45:21       Posture Assessment: Checking for updates         13:45:21       Posture Assessment: Checking for updates         13:45:21       Posture Assessment: Initiating         13:45:22       Posture Assessment: Initiating         13:45:31       Posture Assessment: Initiating         13:45:35       User credentials entered.         13:45:41       Hostscan state idle         13:45:42       Establishing VPN session         13:45:42       The AnyConnect Downloader is performing update checks         13:45:42       Checking for profile updates         13:45:42       Checking for customization updates         13:45:42       Checking for customization updates         13:45:42       Performing any required updates         13:45:42       The AnyConnect Downloader updates have been completed.         13:45:42       Performing any required updates         13:45:42       Performing any required updates         13:45:45       The AnyConnect Downloader updates have been completed.         13:45:47       Establishing VPN                                                                                                    | Preferences Statistics Route Details Firewall Message History                                                                                                    |             |
|                                                                                                    | <ul> <li>13:45:00 Contacting asav.</li> <li>13:45:09 Connection attempt has failed.</li> <li>13:45:13 Contacting 10.62.145.45.</li> <li>13:45:21 Posture Assessment: Required for access</li> <li>13:45:21 Posture Assessment: Checking for updates</li> <li>13:45:22 Posture Assessment: Initiating</li> <li>13:45:31 Posture Assessment: Active</li> <li>13:45:31 Posture Assessment: Initiating</li> <li>13:45:31 Posture Assessment: Initiating</li> <li>13:45:31 Posture Assessment: Initiating</li> <li>13:45:31 Posture Assessment: Initiating</li> <li>13:45:31 Posture Assessment: Initiating</li> <li>13:45:31 Posture Assessment: Initiating</li> <li>13:45:31 Posture Assessment: Initiating</li> <li>13:45:41 Hostscan state idle</li> <li>13:45:42 Establishing VPN session</li> <li>13:45:42 Checking for profile updates</li> <li>13:45:42 Checking for profile updates</li> <li>13:45:42 Checking for customization updates</li> <li>13:45:42 Performing any required updates</li> <li>13:45:42 The AnyConnect Downloader updates have been completed.</li> <li>13:45:47 Establishing VPN session</li> <li>13:45:47 Establishing VPN session</li> <li>13:45:47 Establishing VPN session</li> <li>13:45:47 Establishing VPN - Initiating connection</li> <li>13:45:47 Establishing VPN - Examining system</li> </ul> |             |

收集所有AnyConnect日志并将其保存到桌面上的压缩文件。该zip文件包含Cisco AnyConnect安全 移动Client/Anyconnect.txt中的日志。

这提供了有关ASA的信息,并请求HostScan收集数据:

Date : 12/26/2014 Time : 12:58:01 Type : Information Source : acvpnui

Description : Function: ConnectMgr::processResponseString File: .\ConnectMgr.cpp Line: 10286 Invoked Function: ConnectMgr::processResponseString Return Code: 0 (0x00000000) Description: HostScan request detected. 然后,多个其他日志显示CSD已安装。以下是CSD调配和后续AnyConnect连接以及状态的示例:

CSD detected, launching CSD Posture Assessment: Required for access Gathering CSD version information. Posture Assessment: Checking for updates... CSD version file located Downloading and launching CSD Posture Assessment: Updating... Downloading CSD update CSD Stub located Posture Assessment: Initiating... Launching CSD Initializing CSD Performing CSD prelogin verification. CSD prelogin verification finished with return code 0 Starting CSD system scan. CSD successfully launched Posture Assessment: Active CSD launched, continuing until token is validated. Posture Assessment: Initiating...

Checking CSD token for validity Waiting for CSD token validity result CSD token validity check completed CSD Token is now valid CSD Token validated successfully Authentication succeeded Establishing VPN session...

ASA和AnyConnect之间的通信已优化,ASA请求仅执行特定检查 — AnyConnect下载其他数据以便 能够执行此操作(例如特定防病毒验证)。

当您使用TAC打开案例时,请附加Dart日志,以及来自ASA的"show tech"和"debug dap trace 255"。

# 相关信息

- 配置主机扫描和状态模块 Cisco AnyConnect安全移动客户端管理员指南
- <u>思科ISE配置指南上的状态服务</u>
- <u>思科ISE 1.3管理员指南</u>
- <u>技术支持和文档 Cisco Systems</u>